## **Función promedio**

Para recordar cómo aplicar esta función sigue los siguientes pasos:

1. En una hoja de Excel digita lo siguiente:

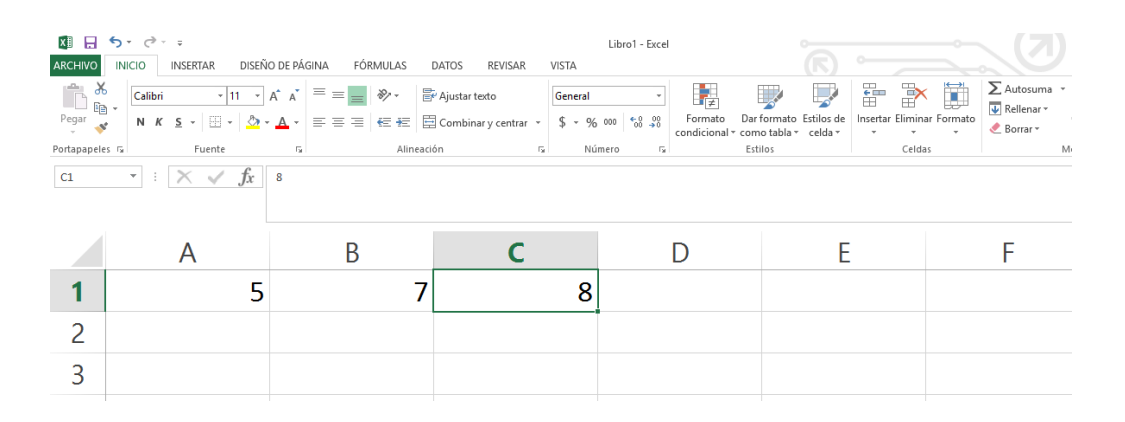

Calcularemos el promedio de 5, 7 y 8. Recuerda que el promedio de una lista de números es la suma de ellos dividida entre el número de datos a promediar, en este caso será:

$$\frac{5+7+8}{3} = \frac{20}{3} = 6.666$$

- 2. Ubica el cursor en la celda D1 como se muestra en la figura.
- 3. Clic en insertar función.

| D1 • : × • fx<br>insertar función |   |   |   |   |   |   |  |  |  |
|-----------------------------------|---|---|---|---|---|---|--|--|--|
|                                   | А | В | С | D | E | F |  |  |  |
| 1                                 | 5 | 7 | 8 |   |   |   |  |  |  |
| 2                                 |   |   |   |   |   |   |  |  |  |

4. En el cuadro de diálogo **Insertar función**, selecciona la categoría **Estadísticas**, selecciona la función **Promedio** y después **Aceptar**.

| Escriba una breve descripció<br>continuación, haga clic en la  | n de lo que desea l                         | hacer y, a                     |                        | l <u>r</u> | $\frown$ |
|----------------------------------------------------------------|---------------------------------------------|--------------------------------|------------------------|------------|----------|
| O seleccionar una <u>c</u> ategoría:                           | Estadísticas                                |                                | ~                      |            | ( 1 )    |
| PROBABILIDAD                                                   |                                             |                                |                        |            |          |
| PROMEDIO.SI<br>PROMEDIO.SI.CONJUNTO<br>PROMEDIOA<br>PRONOSTICO |                                             |                                |                        |            | 2        |
| PRUEBA.CHICUAD<br>PROMEDIO(número1,número                      | o2,)                                        |                                |                        |            |          |
| Devuelve el promedio (media<br>números, nombres, matrices      | aritmética) de los a<br>o referencias que c | irgumentos, lo<br>ontengan nún | os cuales pu<br>neros. | eden ser   |          |
|                                                                |                                             |                                |                        |            |          |
|                                                                |                                             |                                |                        |            | $\sim$   |

5. Al dar Aceptar, aparecerá el cuadro de diálogo Argumentos de función.

| Argumentos de función ? X<br>PROMEDIO<br>Número1 AtiC1 5.0 (57.8)<br>Número2 5.0 (57.8)                                                                             | Automáticamente aparece el rango A1:C1 es<br>donde se encuentran los números que vamos<br>a promediar |
|----------------------------------------------------------------------------------------------------|----------------------------------------------------------------------------------------------------|
| = 6.66666667<br>Devueive el promedio (media aritmética) de los argumentos, los cuales pueden ser números, nombres, matrices o<br>referencias que contengan números. | También aparaca al resultado del promodio:                                                            |
| se desa obtene el promedio.                                                                                                    | 6.66666666667                                                                                         |
| Ayuda sobre esta función Cancelar Cancelar                                                                                                    |                                                                                                    |

6. Elige la opción Aceptar y ¡has calculado el promedio de los tres números!